# 4 パソコンとの連携

| パソコンと接続する      | 4-2 |
|----------------|-----|
| USBドライバのインストール | 4-3 |

# パソコンと接続する

USBケーブル (Micro USB対応) で、パソコンと本電話機を接続します。接続する前に USBドライバをインストールしてください。「USBドライバのインストール」(☞ 4-3 ページ)

- 1 パソコンを起動し、パソコンのUSBポートにUSBケーブルのコネクタを接続する
- 2 本電話機のUSB端子のカバーを外し、USBケーブルのコネクタ (Micro USB)を USB端子にまっすぐ差し込む

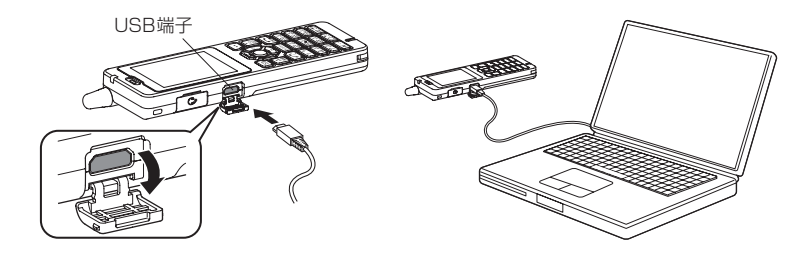

確認音が鳴り、本電話機の画面に「日」が点灯し、「データ通信 ON」と表示されます。 データ通信が終わったら、USB端子のキャップを閉じてください。

#### お知らせ

- 電池パックを外した状態で、本電話機をUSBケーブルに接続しないでください。
- USBケーブルを外すときは、接続と逆の順序で行ってください。
- 本電話機からUSBケーブルを抜くときは、差し込むときと同じようにUSB端子のカバーを押さえて、まっすぐに抜いてください。
- 本電話機よりUSBケーブルを外すと、「■」が消灯し、「データ通信OFF」と表示されます。
- USBケーブルでパソコンと接続中に、パソコンから充電することもできます。ただし、パソコンの種類によっては、USBケーブル経由での充電ができないことがあります。「USBで充電する」(1976-6-7ページ)
- USB充電を「OFF」に設定してパソコンと接続した場合でも、本電話機の電池を消費します。この場合、データ通信を行わなくても待受時間が短くなることがあります。本電話機の電源を切っていても同様に本電話機の電池を消費する場合があります。
- ご利用になるOSによっては、最初に接続してドライバのインストールを行ったUSBポート以外の USBポートに接続した場合、再度ドライバのインストールや設定が必要となる場合があります。
- 本電話機にUSBケーブルを接続する時には、パソコンが完全に起動していることを確認してから行ってください。完全に起動する前に接続すると、「USBで充電する」(☞ 6-7 ページ)の設定に関係なく「高速」で充電されることがあります。
- USBケーブルのコネクタをUSB端子に接続する際には、下図Aのようにコネクタの先端部分の幅 が狭い方を上側にして接続してください。下図Bのようにコネクタの向きが逆の状態で接続しよう とすると、USB端子やコネクタの先端部分を破損するおそれがあります。

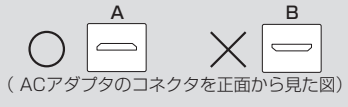

# USBドライバのインストール

本電話機とパソコンをUSBケーブルで接続して電話帳の編集などを行うことができます。詳しくは、 パソコンからサポート Web サイト(http://www.jrcphs.jp/)をご覧ください。

## USBドライバをインストールする

## 本電話機の対応OSについて

本電話機と接続可能なパソコンの対応OSは以下のとおりです。(2024年5月現在。詳細はサポートWebサイトをご覧ください。)ただし、すべてのパソコンについての動作を保障するものではありませんのであらかじめご了承ください。

| Windows                                 | Macintosh            |
|-----------------------------------------|----------------------|
| Windows11 Home                          | Mac OS X v10.4.11 以降 |
| Windowall Pro                           |                      |
| Windows10 Home(32 ビット版/ 64 ビット版)        |                      |
| Windows10 Pro(32 ビット版/ 64 ビット版)         |                      |
| Windows8.1(32 ビット版/ 64 ビット版)            |                      |
| Windows8.1 Pro(32 ビット版/ 64 ビット版)        |                      |
| Windows8(32 ビット版/ 64 ビット版)              |                      |
| Windows8 Pro(32 ビット版/ 64 ビット版)          |                      |
| Windows7 Ultimate(32 ビット版/ 64 ビット版)     |                      |
| Windows7 Professional(32 ビット版/ 64 ビット版) |                      |
| Windows7 Home Premium(32 ビット版/ 64 ビット版) |                      |
| Windows7 Starter(32 ビット版/ 64 ビット版)      |                      |

Windows は Microsoft Corporation の、Macintosh、Mac OS は Apple Inc. の登録商標です。

#### ご注意

- ■以下の場合はサポート対象外となりますのであらかじめご了承ください。
  - ・自作したパソコンをご使用の場合
  - ・対応OSがプレインストールされていないパソコンをご使用の場合
  - ・OSをアップグレードしたり、OSを入れ替えたパソコンをご使用の場合
  - ・パソコンのハードウェアとOSとの相性により正常に動作しない場合
  - ・パソコンの設定や環境によって正常に動作しない場合
  - ・
    増設したUSB端子をお使いの場合
  - ・USBハブなどを経由して接続している場合
  - ・パソコンに本電話機以外のUSB機器が接続されている場合
  - ・USB3.0 のポートをご使用の場合

## USBドライバのダウンロード

本電話機とパソコンをUSBケーブルで接続して電話帳の編集などを行うには、あらかじめ、本電話 機用のUSBドライバをパソコンにインストールする必要があります。ドライバは、サポートWebサ イトからダウンロードすることができます。ドライバのダウンロード方法はいずれのOSも共通です。

#### お知らせ

• Mac OSの場合は、ドライバはダウンロードする必要はありません。

Windows11の場合は、ドライバはダウンロードする必要はありません。
 (標準ドライバがインストールされ、パソコンで「シリアルデバイス」として認識されます)

- 1 パソコンのWebブラウザから、サポートWebサイト (http://www.jrcphs.jp/) にア クセスする
- 2 ダウンロードページで、WXO1JのUSBドライバの「Win」をクリックする
- 3 USBドライバ for Windowsで、対応OSの「ダウンロード」をクリックする
- 4 USBドライバの使用許諾契約をよくお読みのうえ「同意する」をクリックする
- 5 「ファイルのダウンロード-セキュリティの警告」画面で「保存」をクリックする

**6 「名前をつけて保存」画面で、保存するフォルダを選択し、「保存」をクリックする** 保存先は、デスクトップなど分かりやすい場所を指定してください。

### USBドライバのインストール (Windows)

USBドライバをインストールする前に、WX01J (本電話機)、USBケーブル(別売)、パソコンを ご用意ください。USBドライバのインストール方法は、お使いのパソコンのOS によって異なります。 サポート Web サイトのインストールの説明書を参照してください。